# 極点処理から ODF 解析のチュートリアル

LaboTex 編(規格化はKearnsMethod) 異方性も材料特性に影響します。異方性の表現方法として、結晶方位{hkl}<uvw>があります。 極点図から結晶方位計算に関して LaboTtex を用いて説明します。

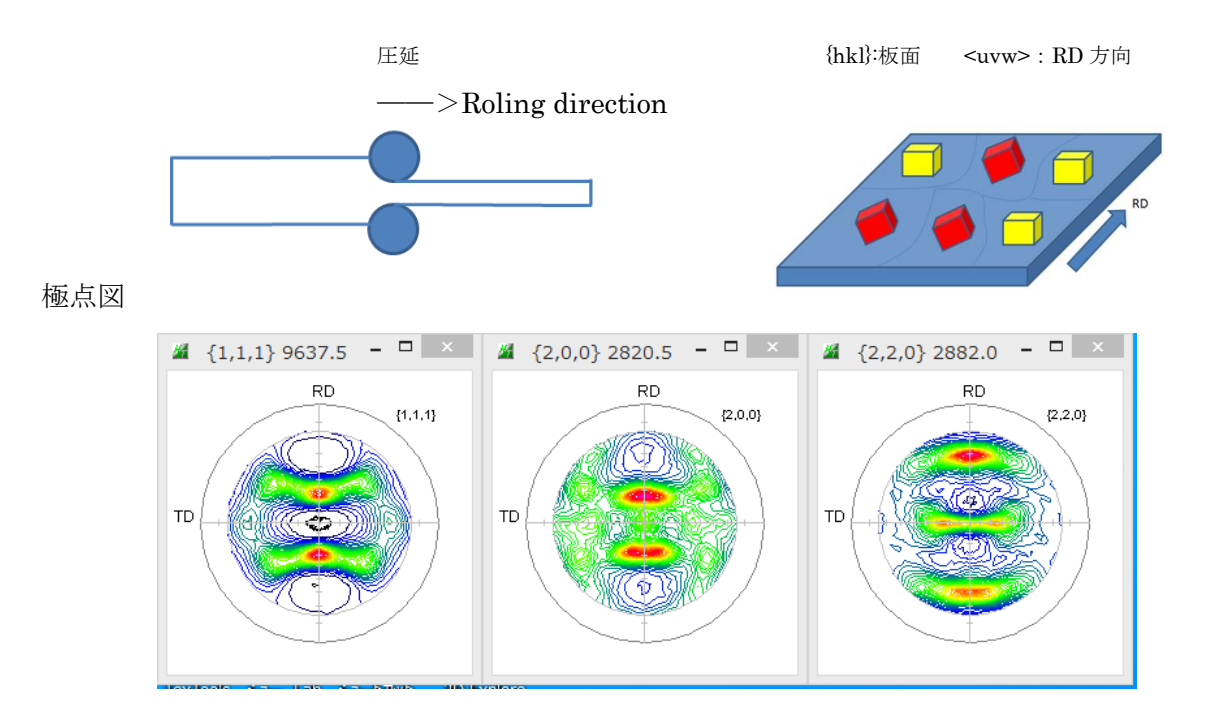

ODF 解析から求められる ODF 図(結晶方位図)

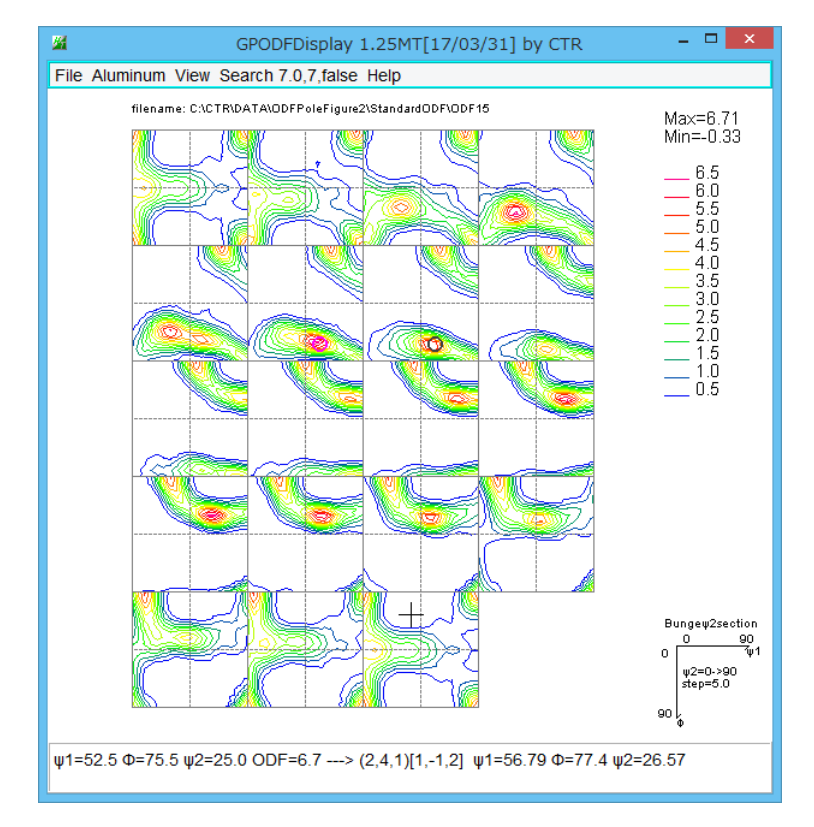

結晶方位図から{hkl}<uvw>を求める。

CTR パッケージソフトウエアとLaboTexを使用します。

極点図から{hkl}<uvw>を求める過程は

極点図のデータ処理(バックグランド除去、RD 補正、吸収補正、defocus 補正、平滑化) ODF解析ファイル作成

**ODF**解析

ODF 解析 Error評価

{hkl}<uvw>の決定と VolumeFraction 算出

があります。

#### 例 C:\CTR\DATA\ODFPoleFigurte2のAluminum 極点図を処理する

#### 1. 極点図処理

| 測定データの選択 defocus ファイル指定                                                                                                    |
|----------------------------------------------------------------------------------------------------|
| M ODFPoleFigure2 3.54YMT[17/03/31] by CTR - 🗆 🗙                                                                                        |
| File Linear(absolute)Contour ToolKit Help InitSet BGMode Measure Condition Free OverlapRevision MinimumMode Rp% Standardize            |
|                                                                                                    |
| ASC(RINI-PC)                                                                                                    |
| - Calcration Condition                                                                                                    |
| Previous Next C#OTR#DATA#ODFPoleFigure2#111.ASC                                                                                        |
| Backgroud delete mode                                                                                                    |
| 🗹 🖲 DoubleMode 🔿 SingleMo 🔿 LowMode 🔿 HighMode 🔿 Nothing BG defocus DSH1.2mm+Schulz+RSH5mm 🗸 🔤 Minimum mo 🔲 3 🗸 Arithmetic mean 🔹 Disp |
| Peak slit 7.0 mm BG Slit 7.0 mm V PeakSlit / BGSfit BG Scope 80.0 deg. 90.0 deg. Set Disp                                              |
| AbsCalc                                                                                                    |
| Schulz reflection method V Absorption coefficien 133.0 1/cm Thickness 0.2 cm V 2Theta 38.46 deg. 1/Kt Profile                          |
| Defocus file Select                                                                                                    |
| O Defocus(1) functions file     C#CTR#DATA#AI-powder-random#defocus#DEFOCUS_F.TXT                                                      |
| Make defocus function files by TXT2 Files V V Standardize                                                                              |
| O Defocus(3) function files folder(Calc unbackdefocus) BB185mm V Limit Alfa Defocus value Free(LimitValue=0.0) V                       |
| O Defocus(2) function files folder(Calc backdefocus) DSH12mm+Schulz+RSH5mm ✓ ☑ Search minimum Ro%(Cubic only) ● 1/Ra Profile           |
| Smoothing for ADC                                                                                                    |
| Value@PFVF-B ValueODFVF-A                                                                                                    |
|                                                                                                    |
|                                                                                                    |

最適化 Rp%

極点処理を開始

極点処理した極点図が表示されます。

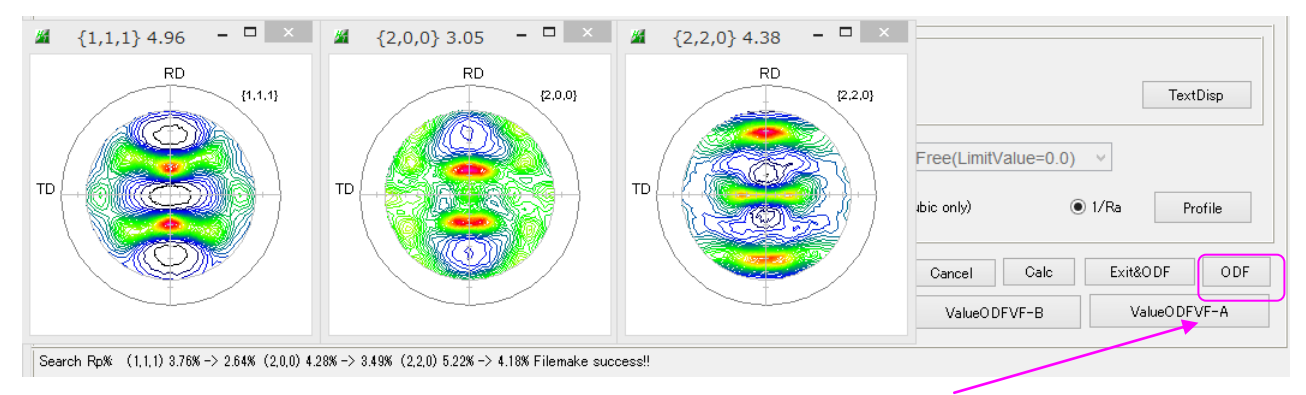

ODF 解析のためのファイル作成画面を作成

# 2. ODF解析ファイル作成

| 極点データ処理したファイルが表示されている |
|-----------------------|
|                       |

| Lattice con | stant        |             |                   |            |          |           |           |      |           | <br>     | ze —     |            |  |
|-------------|--------------|-------------|-------------------|------------|----------|-----------|-----------|------|-----------|----------|----------|------------|--|
| Mat         | erial Alu    | minum.txt   |                   |            |          |           |           |      |           |          |          | Start      |  |
| Structure   | Code(Symme   | tries after | Schoenfi          | les)       | 7        | - O (cubi | 5)        |      | ~         | ٥ و      |          |            |  |
| a 1.0       | <=b 1.0      | <=C         | 1.0               | alfa       | 90.0     | beta      | 90.0      | gamm | 90.0      |          | 🖇 AllFik | eSelect    |  |
| PF Data —   |              |             |                   |            |          |           |           |      |           |          |          |            |  |
|             | SelectFile(T | XT(b,inten  | s),TXT2(a         | ,b,intens, | ))       | h,k,l     | 2Thet     | а    | Alfa Area | AlfaS    | AlfaE    | Select     |  |
| <b>2</b>    | 111_chB00D1C | AS_2.TXT    |                   |            |          | 1,1,1     | 0.0       |      | 0.0->75.0 | 0.0      | 75.0     | ✓          |  |
| <b>2</b>    | 200_chB00D1C | AS_2.TXT    |                   |            |          | 2,0,0     | 0.0       |      | ).0->75.0 | 0.0      | 75.0     |            |  |
| <b>2</b>    | 220_chB00D1C | AS_2.TXT    |                   |            |          | 2,2,0     | 0.0       |      | ).0->75.0 | 0.0      | 75.0     | ✓          |  |
| <b>2</b>    |              |             |                   |            |          | 2,1,0     | 0.0       |      |           | 0.0      | 0.0      |            |  |
| 2           |              |             |                   |            |          | 2,1,1     | 0.0       |      |           | 0.0      | 0.0      |            |  |
| <b>2</b>    |              |             |                   |            |          | 3,1,1     | 0.0       |      |           | 0.0      | 0.0      |            |  |
| <b>2</b>    |              |             |                   |            |          | 4,0,0     | 0.0       |      |           | 0.0      | 0.0      |            |  |
| 2           |              |             |                   |            |          | 3,3,1     | 0.0       |      |           | 0.0      | 0.0      |            |  |
| <b>2</b>    |              |             |                   |            |          | 4,2,2     | 0.0       |      |           | 0.0      | 0.0      |            |  |
| <b>2</b>    |              |             |                   |            |          | 5,1,1     | 0.0       |      |           | 0.0      | 0.0      |            |  |
| <b>2</b>    |              |             |                   |            |          | 5,2,1     | 0.0       |      |           | 0.0      | 0.0      |            |  |
| <b>2</b>    |              |             |                   |            |          | 5,3,1     | 0.0       |      |           | 0.0      | 0.0      |            |  |
| Comment     | : 111_chB0(  | ID1CAS_2    | .TXT 200 <u>.</u> | chB00D1    | CAS_2.TX | T 220_chB | 00D1CAS_2 | .TXT |           |          |          |            |  |
|             |              |             | ∟CenterΓ          | )ata —     |          |           |           |      | Labotex(B | PF),popL | A(RAW)   | filename - |  |
| Symmetr     | ic type Full |             | O Ave             | rage       |          | Epf fil   | e save    |      | PF2       |          |          |            |  |
|             |              |             |                   |            |          |           |           |      |           |          |          |            |  |

| 🐌 CTRODF              | 2016/10/13 4:23  | ファイル フォルダー   |       |
|-----------------------|------------------|--------------|-------|
| 퉬 StandardODF         | 2016/10/13 5:42  | ファイル フォルダー   |       |
| 🌗 LaboTex             | 2016/10/13 7:44  | ファイル フォルダー   |       |
| ū <mark>ų</mark> 200  | 2012/07/25 10:15 | RINT200077+- | 22 KB |
| 🖽 220                 | 2012/07/25 10:15 | RINT200077+- | 22 KB |
| 📭 311                 | 2012/07/25 10:15 | RINT200077+- | 22 KB |
| 🕰 111                 | 2012/07/25 10:15 | RINT200077+- | 22 KB |
| 📳 111_chB00D1CAS_2    | 2016/10/13 5:20  | テキスト文書       | 26 KB |
| \min 200_chB00D1CAS_2 | 2016/10/13 5:20  | テキスト文書       | 26 KB |
| 🛍 220_chB00D1CAS_2    | 2016/10/13 5:20  | テキスト文書       | 26 KB |

LaboTex ホルダ以下にファイルが作成されます。

このファイルを LaboTex で読み込みます。

### 3. ODF 解析

🙆 🕂 D 🖨 🗩 🚺 🖓 📳 🗐 🔋 🎹 🖾 💷 🖽 🖾 🖾 💷 🖾 🖾 💭 🖬 🐺 🚺 🖬 🖉 🗶 🖄 🖉 🗰 🖾 2D 3D 😂 🌐

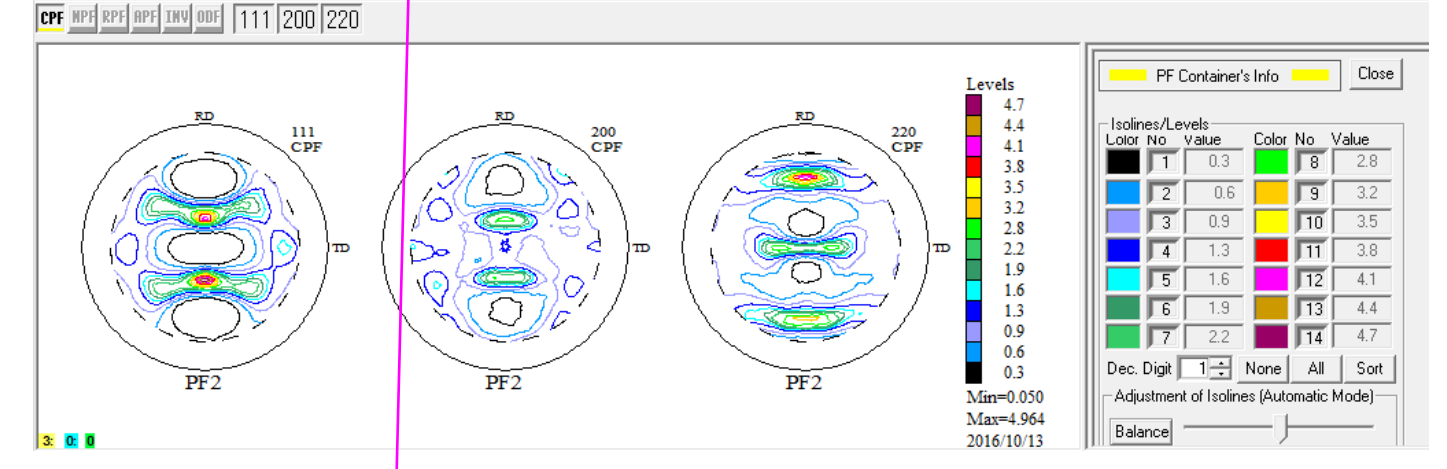

ODF 解析はこのメユーから入ります。

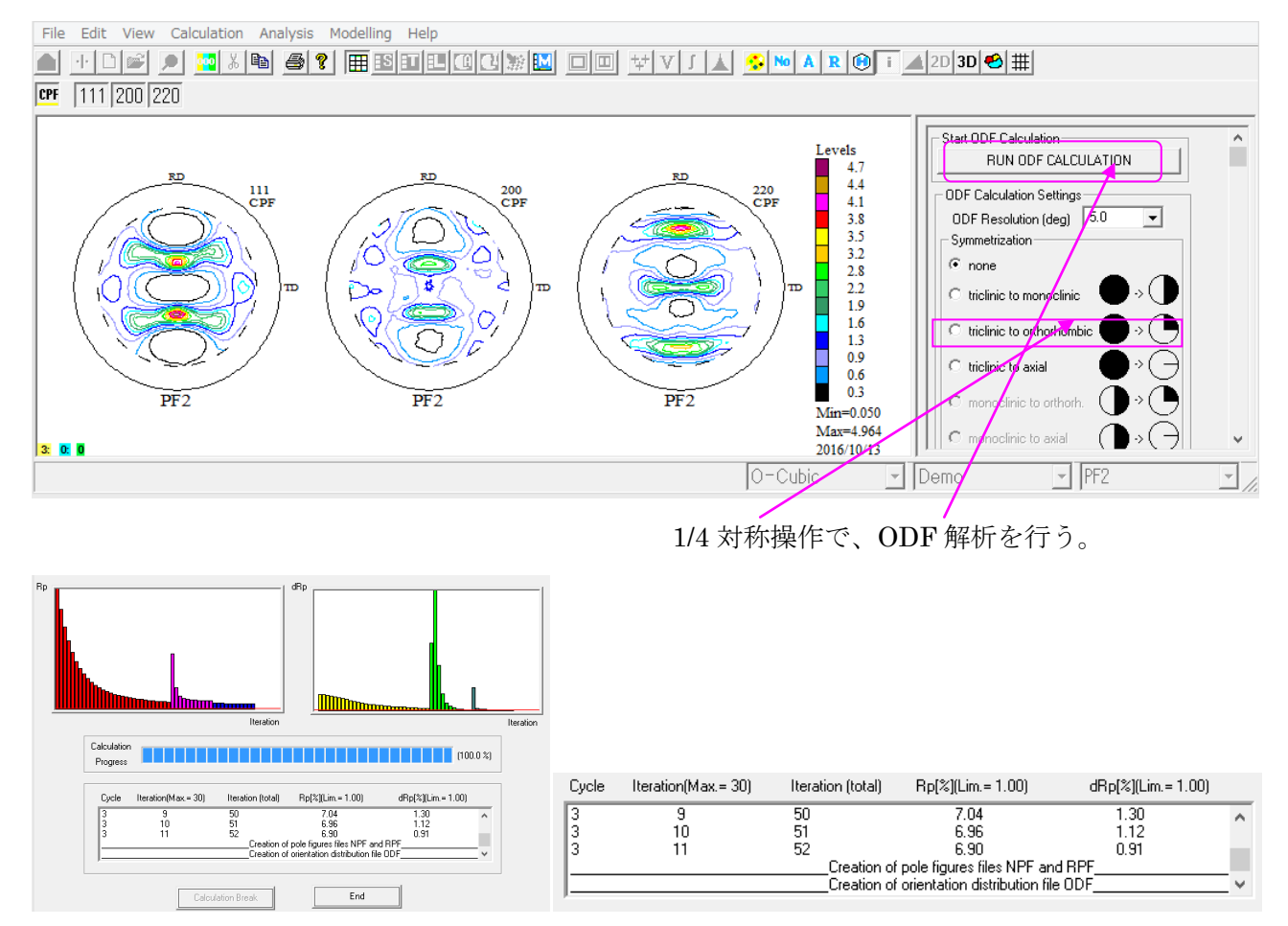

Rp%が6.9%で計算されています。

$$RP_{\{hkl\}} = \frac{1}{N} \sum_{i=1}^{N} \left| \frac{\{PF_{\exp}\}_{i} - \{PF_{calc.}\}_{i}}{\{PF_{\exp}\}_{i}} \right| \cdot 100\%$$

 $\begin{aligned} RP_{\{hkl\}} &- \text{ relative error for } \{hkl\} \text{ pole figure,} \\ \left\{ PF_{\text{exp.}} \right\}_i \text{ - intensity of experimental (corrected and normalized) pole figure in point i,} \\ \left\{ PF_{calc.} \right\}_i \text{ - intensity of calculated pole figure in point i,} \end{aligned}$ 

 ${\cal N}\,$  - number of measured points on pole figure.

$$RP = \frac{1}{M} \sum_{j=1}^{M} RP_{\{hkl\}_j}$$

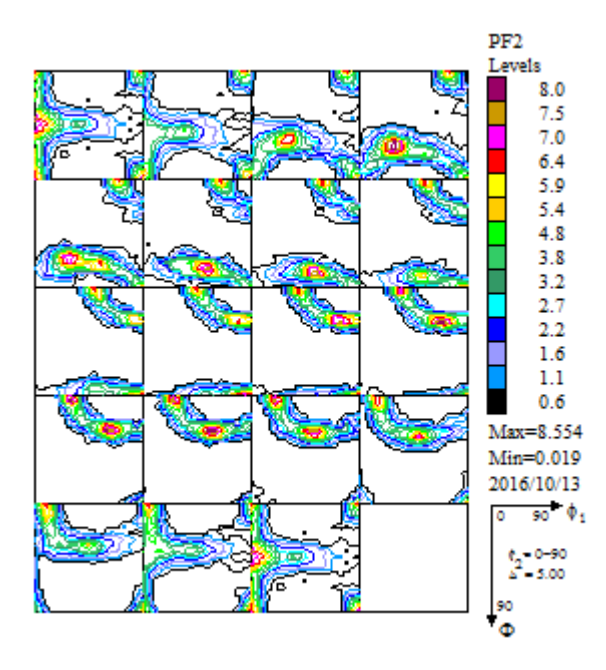

5. ODF 解析結果から Error の評価

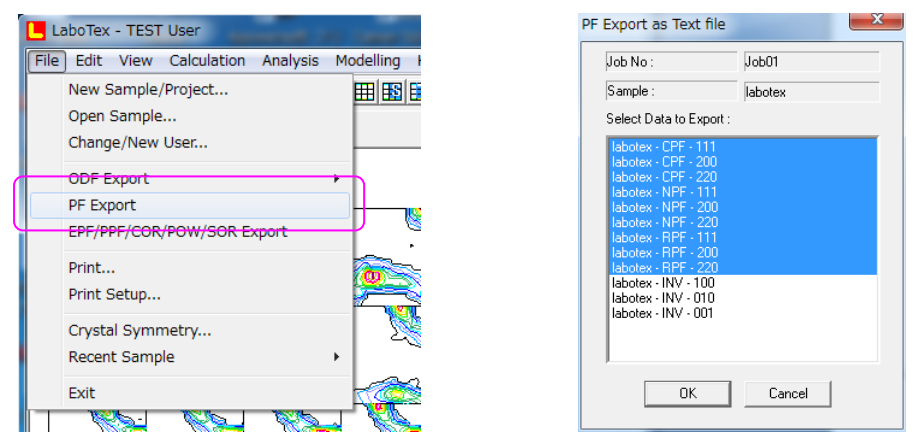

入力極点図と再計算極点図を Export します。

Export したファイルを ValueODF-VF ソフトウエアで読み込み

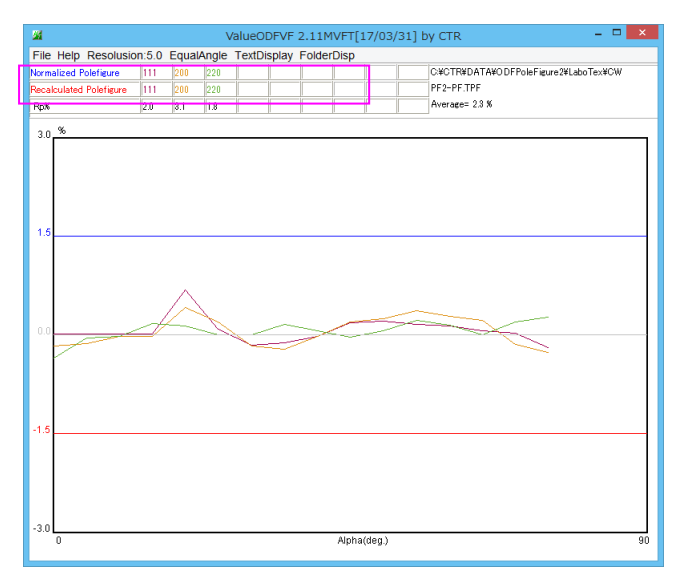

C:¥CTR¥DATA¥ODFPoleFigure2¥LaboTex¥CW PF2-PF.TPF Average= 2.3 %

| 通常、LaboTex の Rp%より少ない値が |  |  |  |  |  |  |  |
|-------------------------|--|--|--|--|--|--|--|
| 計算されます。                 |  |  |  |  |  |  |  |
| ValueODF-VF ソフトウエアでは    |  |  |  |  |  |  |  |
| 計算限界値により、小さな極密度は        |  |  |  |  |  |  |  |
| 計算に含めていません。             |  |  |  |  |  |  |  |

グラフはα軸に対する、Rp%の挙動を表現しています。

±1.5%を超えたり、プロファイルの右側付近(defocus 補正量の大きい部分)をチェックします。 このデータでは異常ありません。

## 5. {hkl}<uvw>の決定と VolumeFraction

| Quantitative Analysis - Model Functions Method - Project: Demo Sample:PF2 Job:1                                                                                                    |                                                                                            |                                                                                                    |                                                 |                                                                             |  |  |  |  |  |  |  |  |
|----------------------------------------------------------------------------------------------------|--------------------------------------------------------------------------------------------|----------------------------------------------------------------------------------------------------|-------------------------------------------------|-----------------------------------------------------------------------------|--|--|--|--|--|--|--|--|
| Crystal Symmetry Sample S<br>(Cubic)                                                                                                    | 6ymmetry<br>rthorhombic                                                                    | Grid Cells for C                                                                                                    | Dutput ODF<br>5.0×5.0                           | Step 0.50<br>Diagram Range +/- 45.0                                         |  |  |  |  |  |  |  |  |
| 100.0%                                                                                                    | 100.0%                                                                                     | Centre of Orientatio                                                                                                    | on 100.0%                                       | Centre of Orientation                                                       |  |  |  |  |  |  |  |  |
| 0.50 FWHM P1 = 10.0                                                                                                    | 45.0 0.50<br>On Distribution                                                               | <b>FVHMΦ</b> = 10.0<br><b>FVHM</b> <sup>2</sup><br><b>FVHM</b> <sup>2</sup><br><b>FVHM</b> <sup>2</sup><br><b>FVHM</b> <sup>4</sup><br><b>FVHM</b> <sup>4</sup><br><b>FVH</b> <sup>4</sup><br><b>FVHM</b> <sup>4</sup><br><b>FVHM</b> | 45.0<br>FWHM P2 Volume<br>Fraction              | 0.50 <b>FYHM 1</b> = 10.0 45.0<br>Show Sym. Eq.                             |  |  |  |  |  |  |  |  |
| 2 {0 01 × 1 00 × cube<br>3 {0 13 × 1 00 × cube<br>•                                                                                                    | I▼ Gauss ▼<br>I▼ Gauss ▼                                                                   | 10.0         10.0           10.0         10.0           10.0         10.0                                                                                                    | 10.0     15       10.0     15       10.0     12 | %         Calculation Mode           %         © Automatic         © Manual |  |  |  |  |  |  |  |  |
| 4 { 0 1 6} 0 .6 1><br>5 { 1 1 0} 1 .1 2> brass<br>6 { 1 3 2} 6 .4 3> 5.1<br>•                                                                                                    | <ul> <li>✓ Gauss ▼</li> <li>✓ Gauss ▼</li> <li>✓ Gauss ▼</li> </ul>                        | 10.0  10.0<br>10.0  10.0<br>10.0  10.0                                                                                                    | 10.0 8 ÷<br>10.0 8 ÷                            | % Max. Iteration Number : 1,000 ÷<br>% Max. Fit Error % (*1000) : 100 →     |  |  |  |  |  |  |  |  |
| 7     {1 1 2 × 1 1 ·1 > copper       8     {1 1 0 × 1 ·1 1 >       9     {1 2 3 × 4 1 ·2 > B                                                                                                    | Gauss -<br>Gauss -                                                                         | 10.0 10.0<br>10.0 10.0                                                                                                    | 10.0 8 ÷                                        | % Iteration :                                                               |  |  |  |  |  |  |  |  |
| Image: Second Second |                                                                                            |                                                                                                    |                                                 |                                                                             |  |  |  |  |  |  |  |  |
| Fix Initial Parameters                                                                                                    | Fix Initial Parameters         Start Volume Fraction Calculation         Exit         Exit |                                                                                                    |                                                 |                                                                             |  |  |  |  |  |  |  |  |

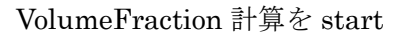

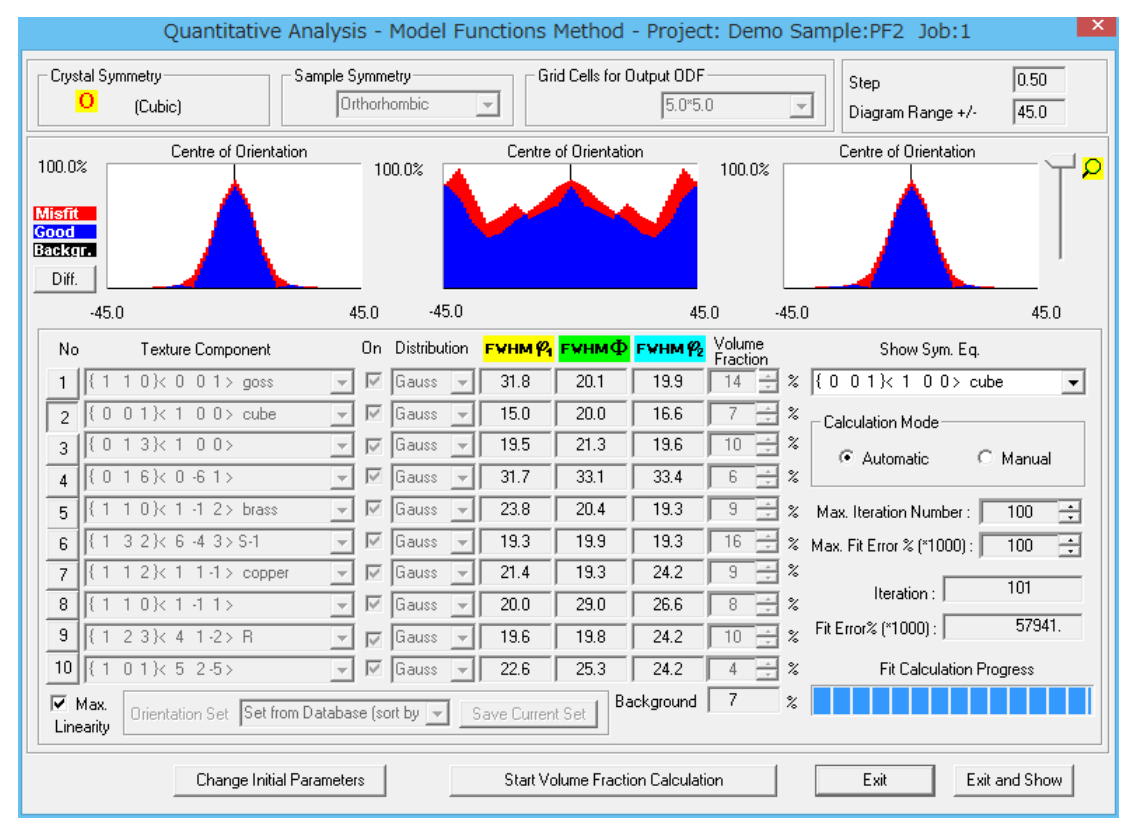

S 方位が大きな値になっているので、β-Fiber が発達しています。

#### 入力極点図から計算した ODF 図

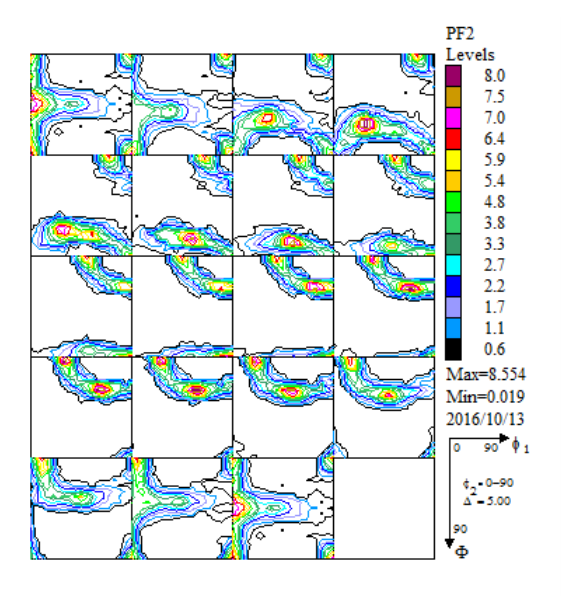

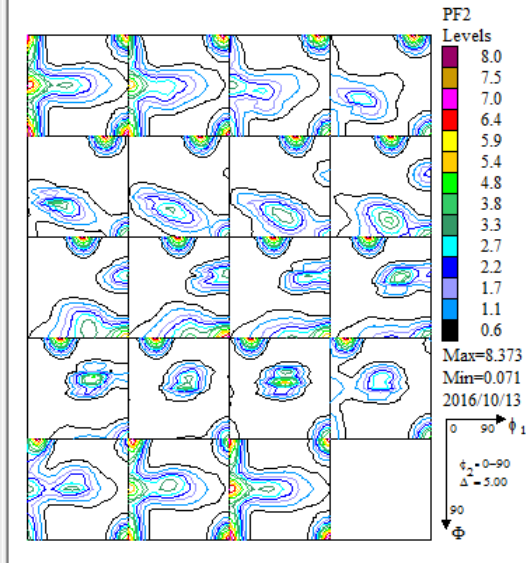

入力極点図と再計算極点図

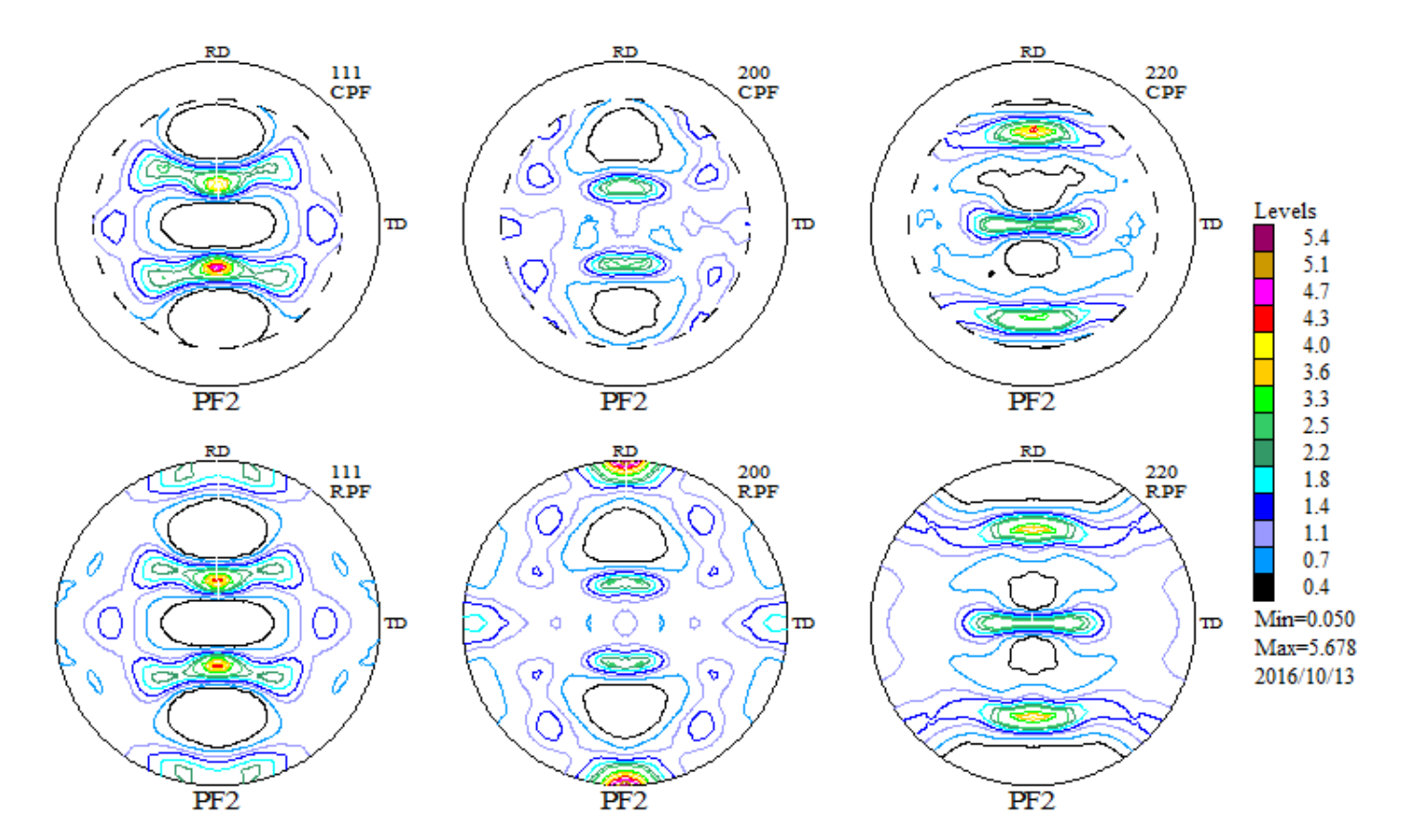

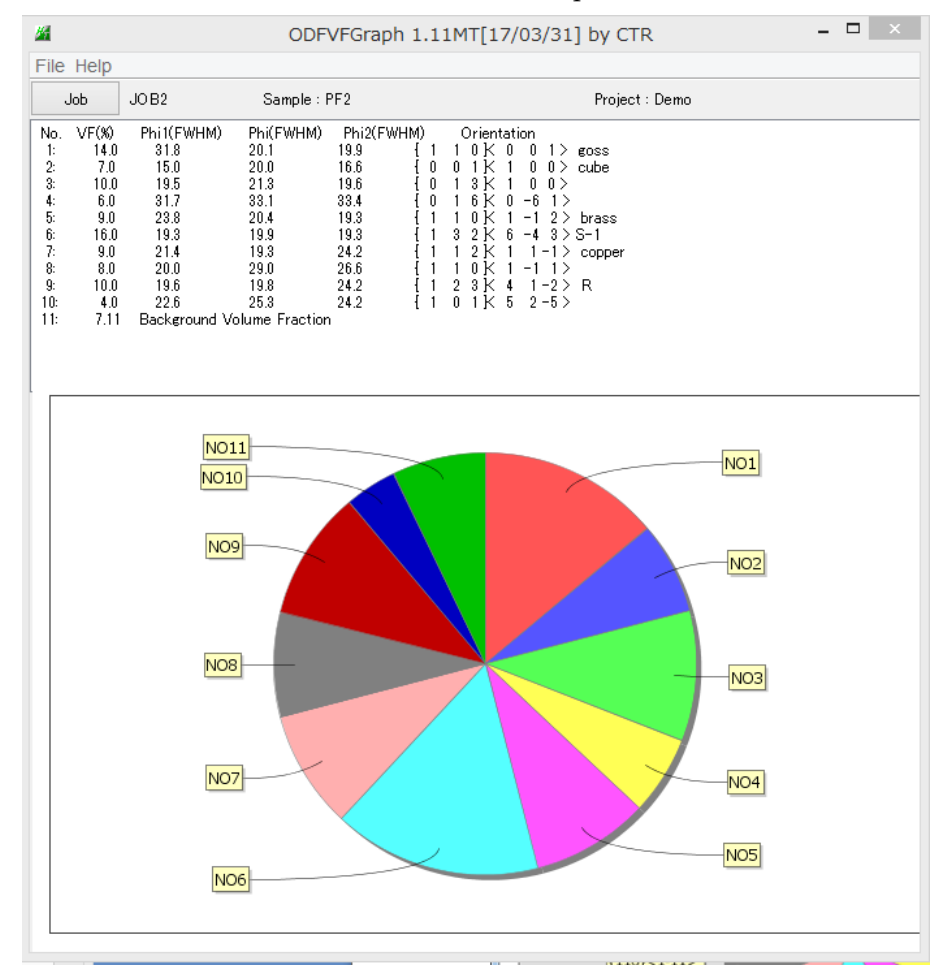

#### VolumeFraction 結果の表示(ODFAfter->ODFVFGraph プログラムで表示)

ODFAfter->CompareVolumeFraction プログラムで表示

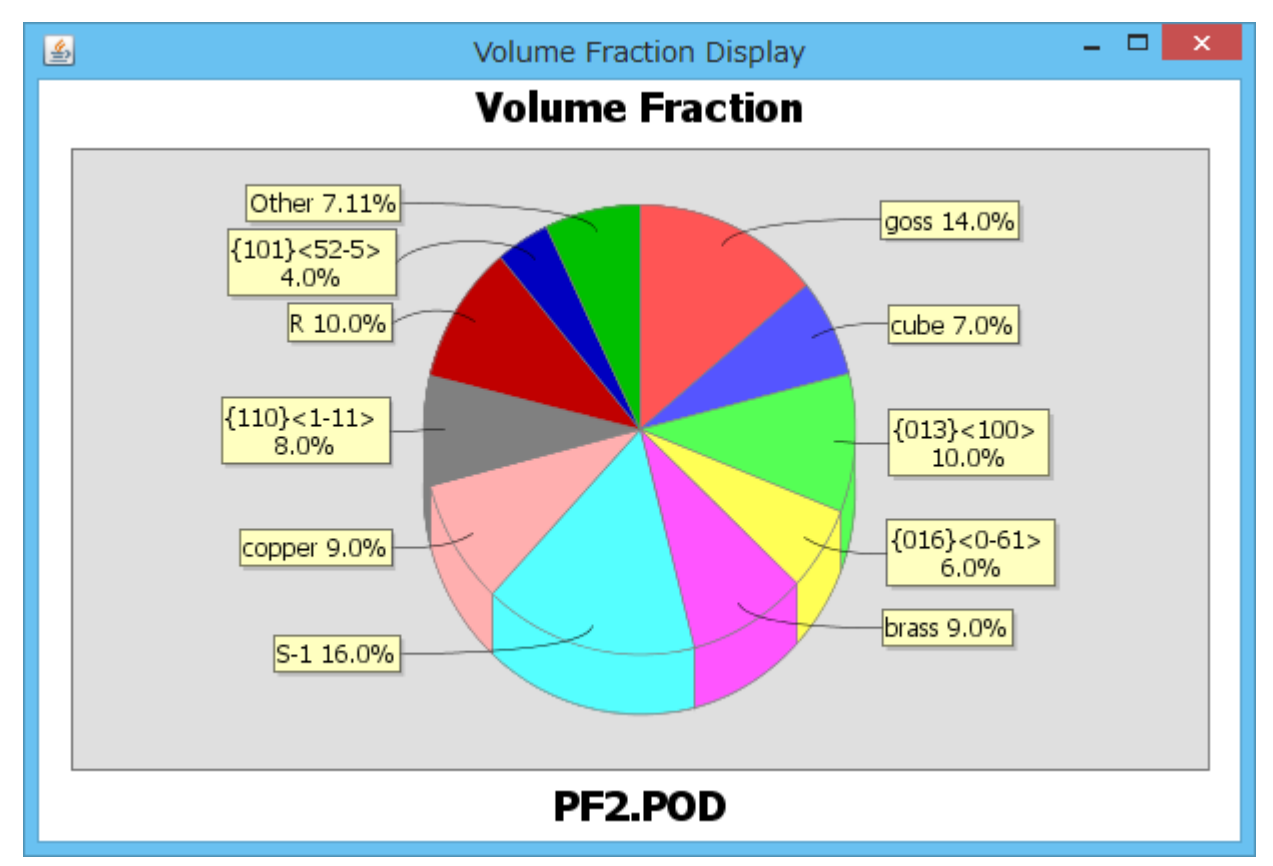

#### 6. 簡易Rp%を事前に検索する方法

# ODFPoleFigure1.5 で Search Rp%モードで解析を行う。

| M ODFPolefigure1.5 1.31MT[17/03/31] by CTR                                                                                                    | - 🗆 🗙                     |
|----------------------------------------------------------------------------------------------------|---------------------------|
| File Linear(Contour) ToolKit Help InitSet Rp%                                                                                                    |                           |
| Files select<br>ASC(RINT-PC) V 200-OSCASC 200-OSCASC 220-OSCASC                                                                                                    |                           |
| Calcration Condition Previous Next C#OTR#DATA#ODFPoleFigure#111-OSCASC Rekroud delete mode                                                                                                    | eht 9 V Disp              |
| ✓ ● DoubleMode ○ SingleMode ○ LowMode ○ HighMode ○ Nothing Set Disp □ 0.0 Interporation ✓                                                                                                    | Full Disp                 |
| AbsCalc           Schulz reflection method         v         Absorption coefficien         1/cm         Thickness         1.0         cm         2Theta         38.42         deg.         0         1 | 1/Kt Profile              |
| TXT2 C*CTR*DATA*Al-powder-random#defocus*DEFOCUS_F.TXT TextDisp                                                                                                    | cus val Free v            |
| Standardize - CenterData - OutFiles<br>CTR Average Asc O Ras O TXT2 O TXT Search minimum RpMCubic onl. ValueODF ValuODF-A Cancel Ca                                                                    | alc ODF File              |
|                                                                                                    |                           |
|                                                                                                    |                           |
| ✓ 🚰 TXT2 C¥CIK¥DAIA¥AI-powder-random¥detocus¥D±POCUS_F.TXT IextDisp ● 1/Ra Profile Lin                                                                                                    | nit Alfa Defocus val Free |

| Standardize - Cen | iterData — CutFiles — |       |        |          | -                              |          |           |        |      |          |
|-------------------|-----------------------|-------|--------|----------|--------------------------------|----------|-----------|--------|------|----------|
| 🗹 CTR 🗹           | Average 🛛 🔿 Asc       | 🔿 Ras | • TXT2 | ⊖ TXT () | ✓ Search minimum Rp%(Cubic onl | ValueODF | ValuODF-A | Cancel | Calc | ODF File |
|                   |                       |       |        |          | ]                              |          |           |        |      |          |

Search Rp% (1,1,1) 5.8% → 1.71% (2,0,0) 4.15% → 3.44% (2,2,0) 4.68% → 3.1% Filemake success!!

## この試料は、SearchによりRp%は改善されます。

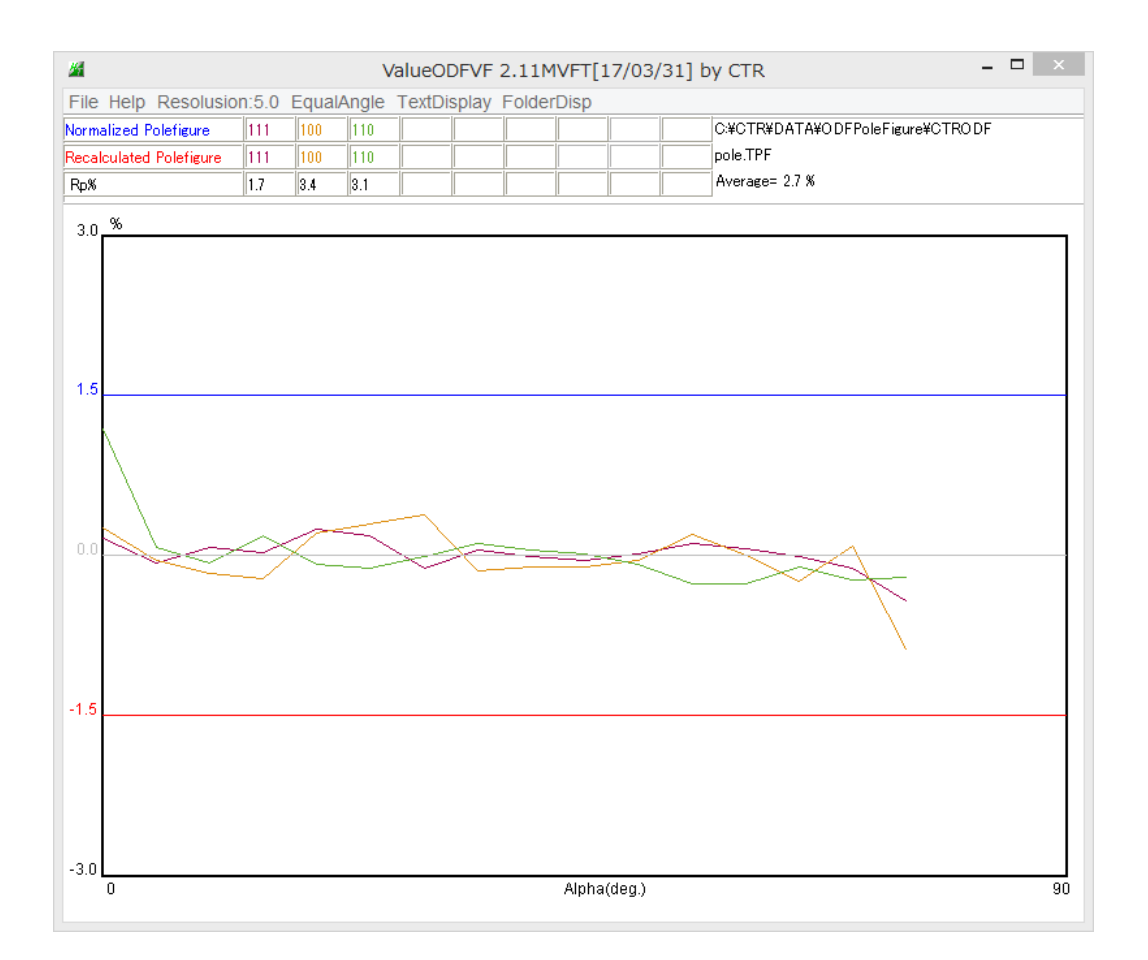

7. 粒径の粗い材料の場合、ODF図の平滑化

平滑化したODF図から極点図、逆極点図、VolumeFraction 計算も可能になります。

以下は EBSD データを読み込み、ODF 図の平滑化を行った例

EBSD データから解析 Job1、

Job1(Triclinic) -> Job2(Ortorombic)

Job 2->LaboTexODFFile ソフトウエアで平滑化し Job3 を作成

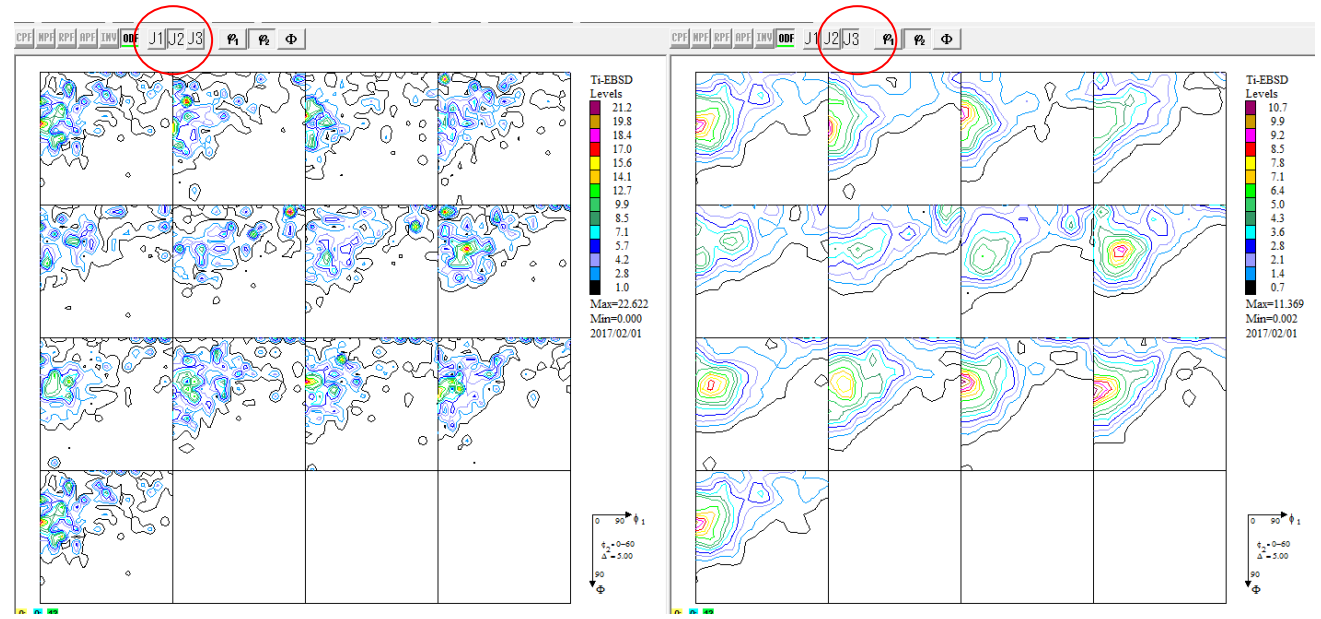

再計算極点図比較(上段:Job1 (Triclinic),中段:Job2 (Orthorombic),下段:Job3(平滑化))

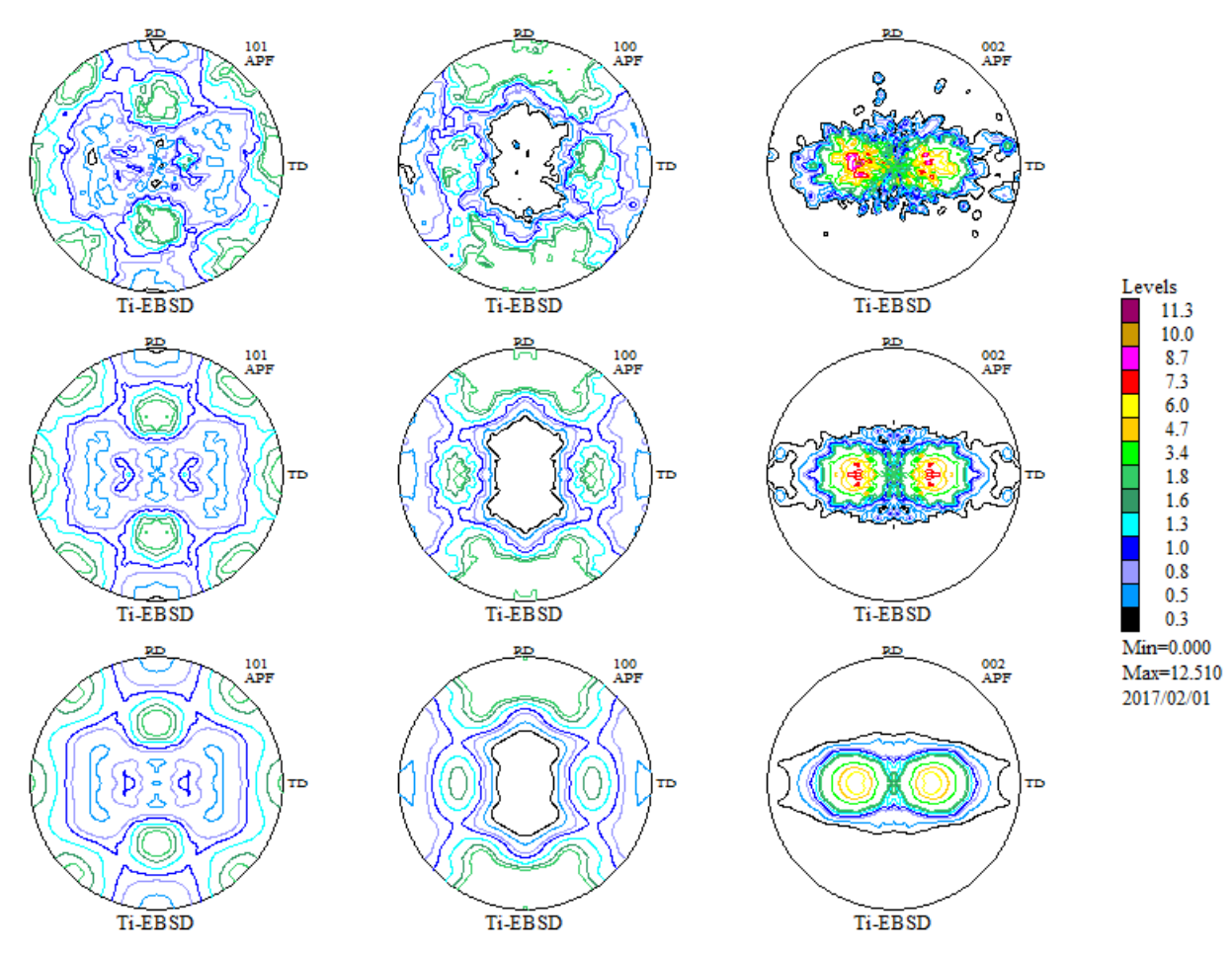